## Data fra Ø90 til Excel

Vejledning

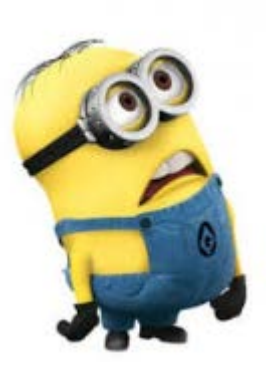

## Udtræk af data fra Ø90

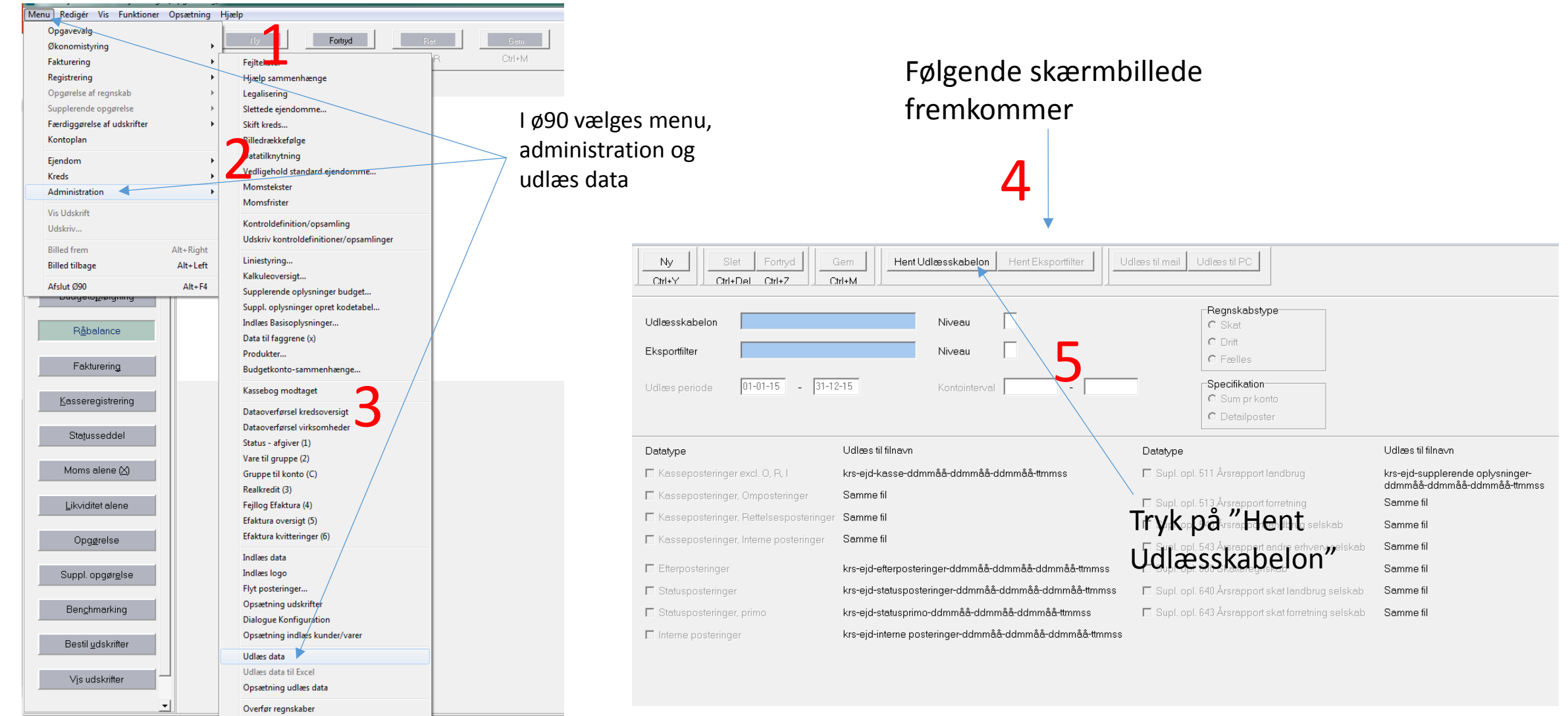

S XI

Overførsel regnskabsdatabase

Landskørsel

0

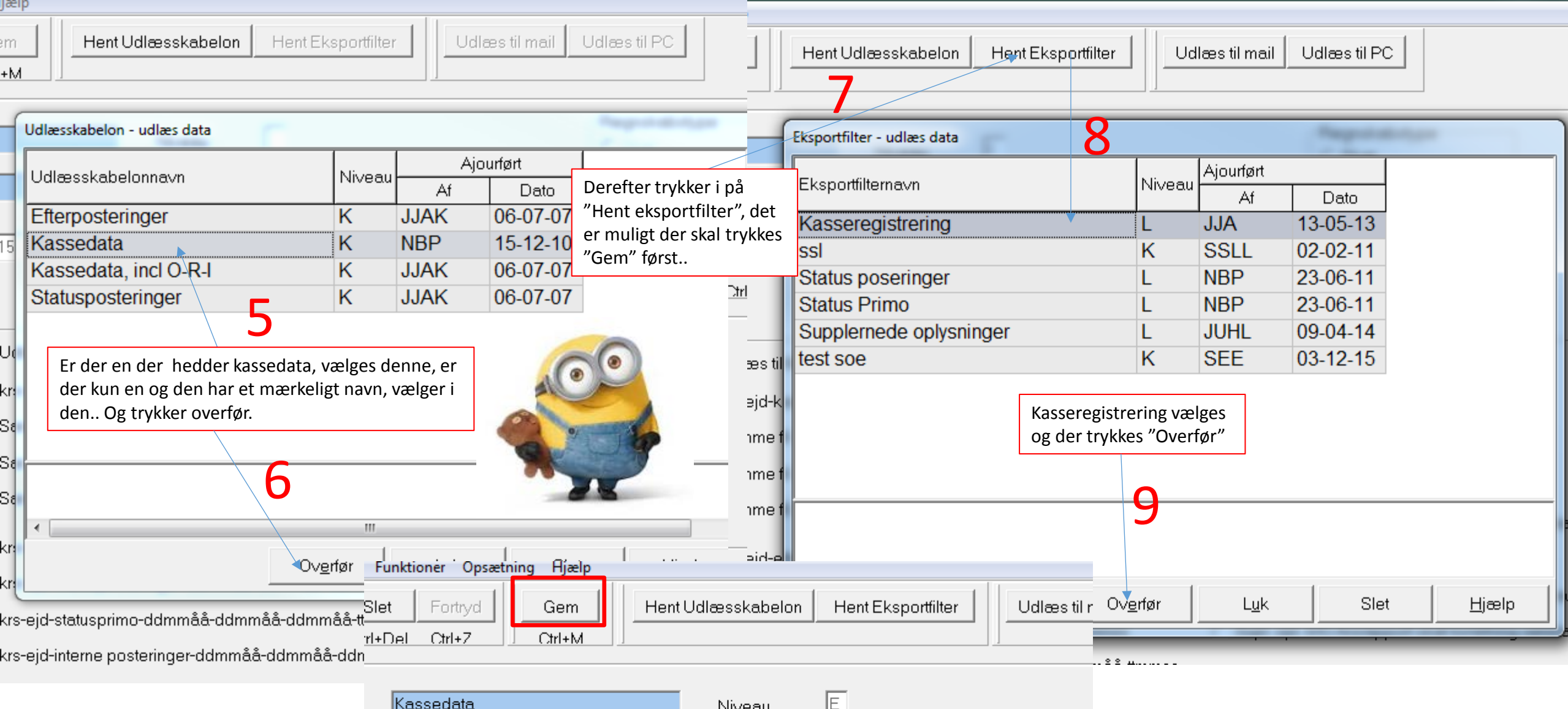

| Kassedata           | Niveau        | E                 |  |  |  |  |  |  |
|---------------------|---------------|-------------------|--|--|--|--|--|--|
| Kasseregistrering   | Niveau        | L                 |  |  |  |  |  |  |
| 01-01-15 - 31-12-15 | Kontointerval | 1000 00 - 8999 99 |  |  |  |  |  |  |

| Ny Slet Fortryd Gem Hent Udlæsskabelon Hent Eksportfilter Udlæs til mail Udlæs til PC   Ctrl+Y Ctrl+Del Ctrl+Z Ctrl+M Image: Ctrl+A Image: Ctrl+A Image: Ctrl+A |                                                                                |                                                                                                   |                                                                 |  |  |  |  |  |  |  |
|----------------------------------------------------------------------------------------------------|--------------------------------------------------------------------------------|---------------------------------------------------------------------------------------------------|-----------------------------------------------------------------|--|--|--|--|--|--|--|
| Udlæsskabelon <mark>Kassedata</mark><br>Eksportfilter <mark>Kasseregistrering</mark><br>Udlæs periode 01-01-16 - 31-0                                           | Niveau E Her kan der mulig<br>Niveau L<br>3-16 Kontointerval 1000 00 - 8999 99 | gvis<br>Regnskabstype<br>Skat<br>Drift<br>Fælles<br>Specifikation<br>Sum pr konto<br>Detailposter |                                                                 |  |  |  |  |  |  |  |
| Datatype                                                                                                    | Udlæs til filnavn                                                              | Datatype                                                                                          | Udlæs til filnavn                                               |  |  |  |  |  |  |  |
| 🔽 Kasseposteringer excl. O, R. I                                                                                                    | krs-ejd-kasse-ddmmåå-ddmmåå-ddmmåå-ttmmss                                      | 🗖 Supl. opl. 511 Årsrapport landbrug                                                              | krs-ejd-supplerende oplysninger-<br>ddmmåå-ddmmåå-ddmmåå-timmss |  |  |  |  |  |  |  |
| 🔽 Kasseposteringer, Omposteringer 🔨                                                                                                    | Samme fil Følgende skal nu være afkryd                                         | dset og pl. 513 Årsrapport forretning                                                             | Samme fil                                                       |  |  |  |  |  |  |  |
| 🔽 Kasseposteringer, Rettelsesposteringer                                                                                                    | Samme fil den ønskede periode skal ind                                         | dtastes.<br>pl. 540 Årsrapport landbrug selskab                                                   | Samme fil                                                       |  |  |  |  |  |  |  |
| Kasseposteringer, Interne posteringer                                                                                                    | Samme fil Der afsluttet med "Gem"                                              | pl. 543 Årsrapport andre erhverv selskab                                                          | Samme fil                                                       |  |  |  |  |  |  |  |
| Efterposteringer                                                                                                    | krs-ejd-efterposteringer-ddmmåå-ddmmåå-ddmmåå-ttmmss                           | 🗖 Supl. opl. 600 Skatteregnskab                                                                   | Samme fil                                                       |  |  |  |  |  |  |  |
| Statusposteringer                                                                                                    | krs-ejd-statusposteringer-ddmmåå-ddmmåå-ddmmåå-ttmmss                          | 🗖 Supl. opl. 640 Årsrapport skat landbrug selskab                                                 | Samme fil                                                       |  |  |  |  |  |  |  |
| 🗖 Statusposteringer, primo                                                                                                    | krs-ejd-statusprimo-ddmmåå-ddmmåå-ddmmåå-ttmmss                                | 🗖 Supl. opl. 643 Årsrapport skat forretning selskab                                               | Samme fil                                                       |  |  |  |  |  |  |  |
| Interne posteringer                                                                                                    | krs-ejd-interne posteringer-ddmmåå-ddmmåå-ttmmss                               |                                                                                                   |                                                                 |  |  |  |  |  |  |  |

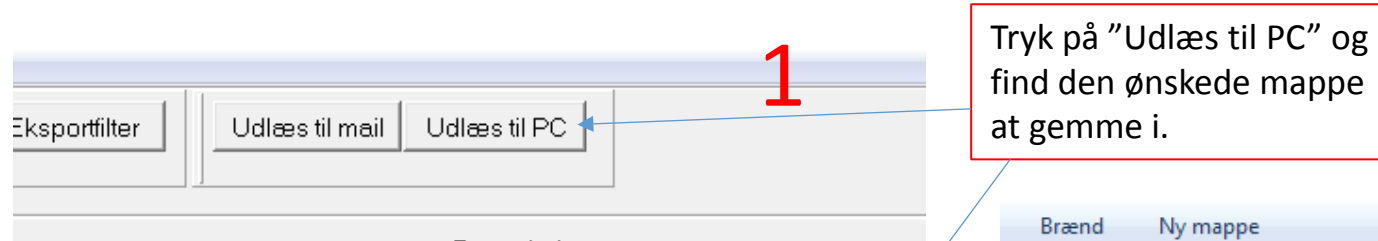

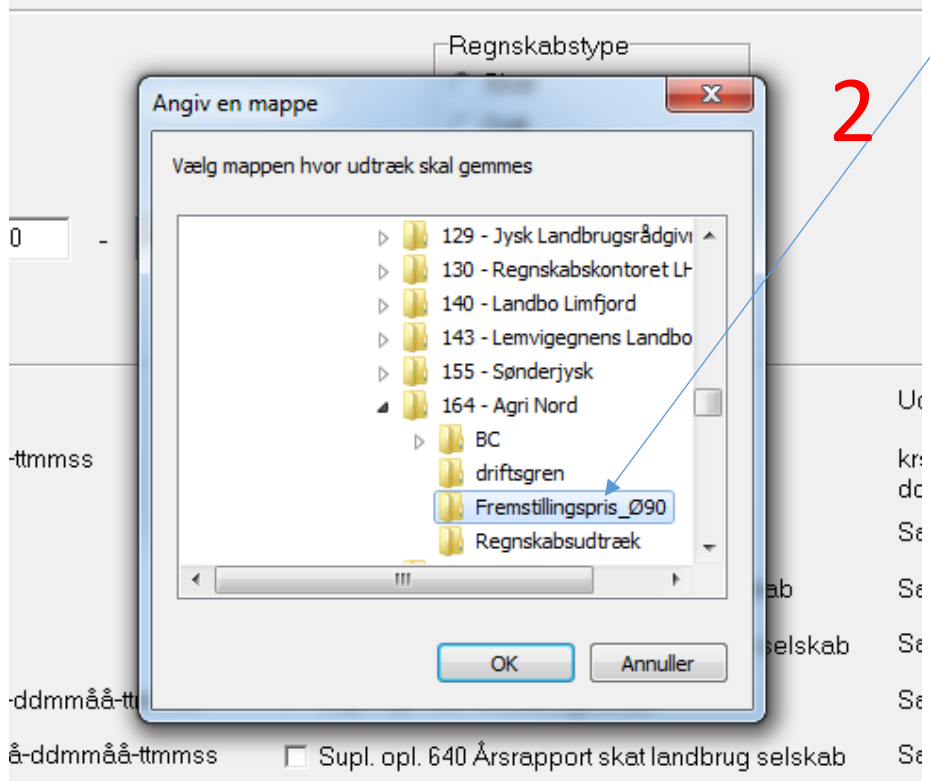

| Ny mappe                                                    |   |                  | = • 🔳 (       |
|-------------------------------------------------------------|---|------------------|---------------|
| Navn                                                        | Ŧ | Ændringsdato     | Туре          |
| 164-5071-kasseposteringer-010116-310316-280716-113448       |   | 28-07-2016 11:35 | Tekstdokument |
| 164-5071-kasseposteringer-010416-300616-280716-123958       |   | 28-07-2016 12:40 | Tekstdokument |
| 790-2000-kasseposteringer-010115-310315-140416-102355       |   | 14-04-2016 10:24 | Tekstdokument |
| 790-2060-kasseposteringer-010115-311215-180416-102536       |   | 18-04-2016 10:25 | Tekstdokument |
| 790-2060-supplerendeoplysninger-010115-311215-180416-102536 |   | 18-04-2016 10:25 | Tekstdokument |
| 790-2063-efterposteringer-010115-311215-020516-144440       |   | 02-05-2016 14:44 | Tekstdokument |
| 790-2063-efterposteringer-010115-311215-270416-092546       |   | 27-04-2016 09:25 | Tekstdokument |
| 790-2063-efterposteringer-010115-311215-270416-092720       |   | 27-04-2016 09:27 | Tekstdokument |
| 790-2063-kasseposteringer-010115-311215-020516-144440       |   | 02-05-2016 14:44 | Tekstdokument |
|                                                             |   |                  |               |

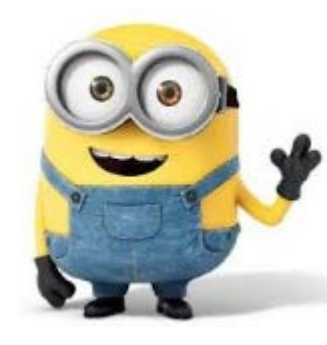

Filen er navngivet med ø90 nummeret og udtræksperiode, samt dato og klokkeslæt for udtrækket.

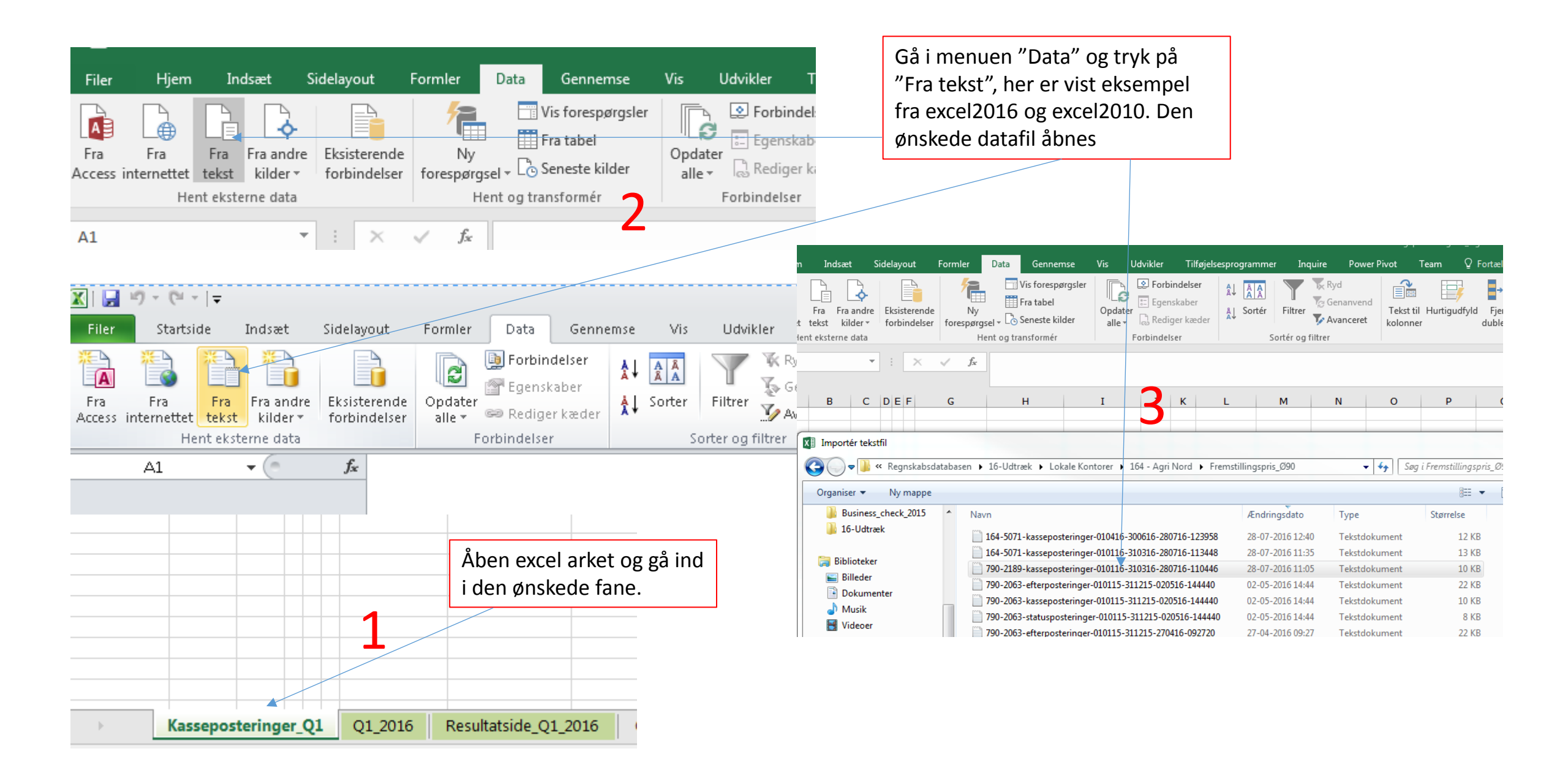

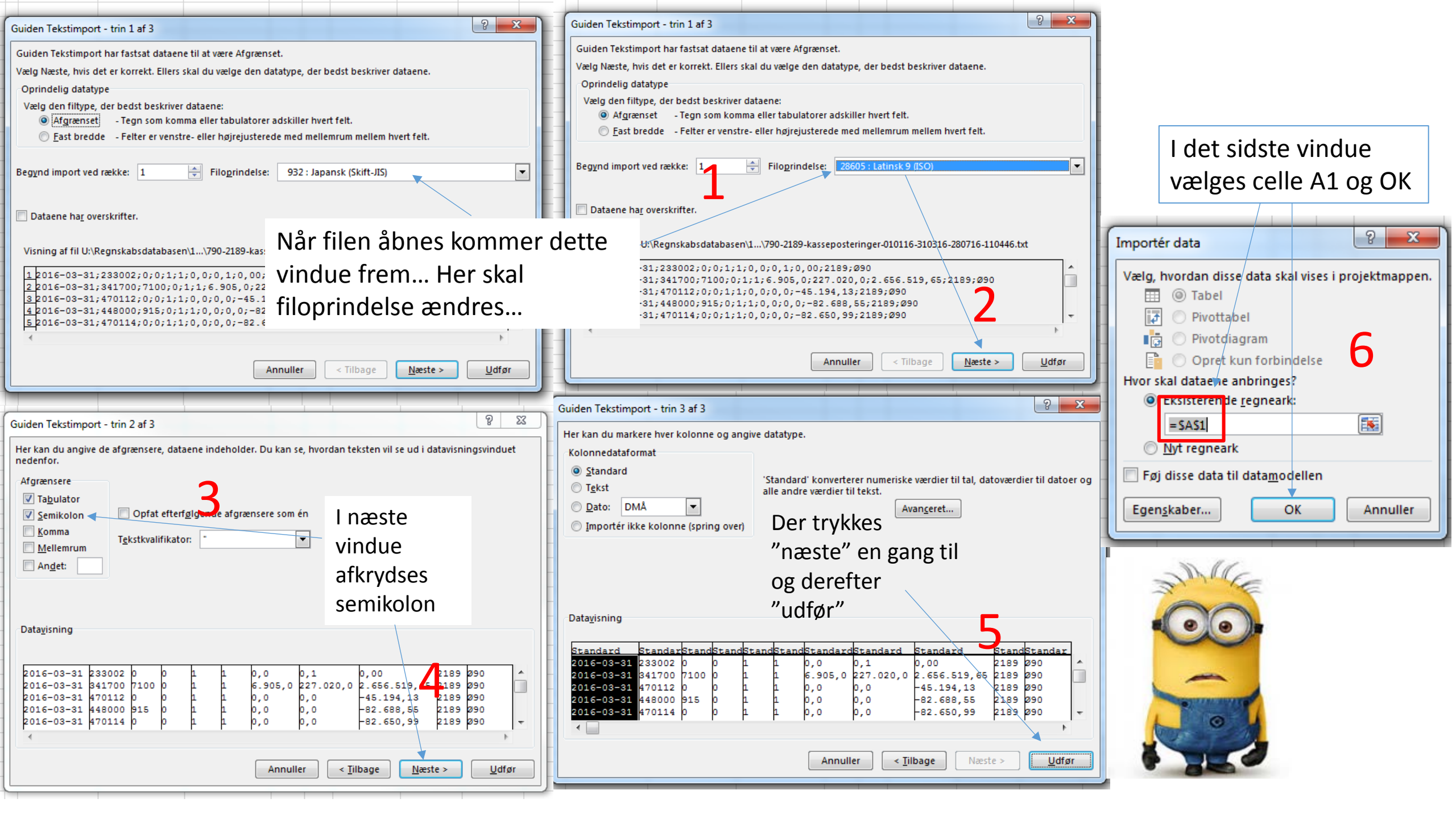

| Fi | ler Hjem                        | Indsæ                | t Si                                   | idel     | ayo  | out    | Formler        | Data                    | Genne                                              | mse              | Vis              | Jdvikler Tilføjel |                                       | Tilføjels             | elsesprogrammer  |        |         | Inquire                |  |  |
|----|---------------------------------|----------------------|----------------------------------------|----------|------|--------|----------------|-------------------------|----------------------------------------------------|------------------|------------------|-------------------|---------------------------------------|-----------------------|------------------|--------|---------|------------------------|--|--|
| Fr | a Fra<br>ess internettet<br>Hen | Fra Fra<br>tekst kil | - <b>o</b> -<br>andre<br>der ▼<br>data | Ek<br>fo | sist | erende | Ny<br>forespør | gsel + Co<br>Hent og tr | Vis foresp<br>Fra tabel<br>Seneste ki<br>ansformér | ørgsler<br>ilder | Opdate<br>alle ▼ | Forbine           | orbinde<br>Jenska<br>ediger<br>delser | elser<br>ber<br>kæder | 4<br>4<br>4<br>4 | Sortér | Filtrer | R<br>G<br>G<br>Filtrer |  |  |
| A1 |                                 |                      | Ŧ                                      | :        |      | ×      | $\sqrt{-f_x}$  |                         |                                                    |                  |                  |                   |                                       |                       |                  |        |         |                        |  |  |
|    | Δ                               | в                    | C                                      | D        | F    | F      | G              |                         | н                                                  |                  | т                | 1                 | к                                     |                       |                  |        | a i     | N                      |  |  |
| 1  | 31-03-2016                      | 233002               | 0                                      | 0        | 1    | 1      | 0              | )                       | 0.1                                                |                  | -                | 2189              | Ø90                                   |                       | -                |        |         |                        |  |  |
| 2  | 31-03-2016                      | 341700               | 7100                                   | 0        | 1    | 1      | 6.905,00       | 227                     | .020,00                                            | 2.656.           | 519,65           | 2189              | Ø90                                   |                       |                  |        |         |                        |  |  |
| 3  | 31-03-2016                      | 470112               | 0                                      | 0        | 1    | 1      | . 0            | )                       | . 0                                                | -45.             | 194,13           | 2189              | Ø90                                   |                       |                  |        |         |                        |  |  |
| 4  | 31-03-2016                      | 448000               | 915                                    | 0        | 1    | 1      | 0              | )                       | 0                                                  | -82.             | 688,55           | 2189              | Ø90                                   |                       |                  |        |         |                        |  |  |
| 5  | 31-03-2016                      | 470114               | 0                                      | 0        | 1    | 1      | 0              | )                       | 0                                                  | -82.             | 650,99           | 2189              | Ø90                                   |                       |                  |        |         |                        |  |  |
| 6  | 31-03-2016                      | 231903               | 0                                      | 0        | 1    | 1      | 0              | )                       | 0                                                  | -218.            | 072,27           | 2189              | Ø90                                   |                       |                  |        |         |                        |  |  |
| 7  | 31-03-2016                      | 440001               | 915                                    | 0        | 1    | 1      | 0              | )                       | 0                                                  | -1.              | 250,00           | 2189              | Ø90                                   |                       |                  |        |         |                        |  |  |
| 8  | 31-03-2016                      | 458081               | 0                                      | 0        | 1    | 1      | 0              | )                       | 0                                                  | 12.              | 539,84           | 2189              | Ø90                                   |                       |                  |        |         |                        |  |  |
| 9  | 31-03-2016                      | 458085               | 0                                      | 0        | 1    | 1      | 0              | )                       | 0                                                  | -                | 225,72           | 2189              | Ø90                                   |                       |                  |        |         |                        |  |  |
| 10 | 31-03-2016                      | 845012               | 0                                      | 0        | 1    | 1      | 0,00           | )                       | 0                                                  | 3.               | 612,00           | 2189              | Ø90                                   |                       |                  |        |         |                        |  |  |
| 11 | 31-03-2016                      | 831000               | 0                                      | 0        | 1    | 2      | 0              | )                       | 0                                                  | -9.              | 828,98           | 2189              | Ø90                                   |                       |                  |        |         |                        |  |  |
| 12 | 31-03-2016                      | 458880               | 0                                      | 0        | 1    | 1      | 0,00           | )                       | 0                                                  | 105.             | 813,40           | 2189              | Ø90                                   |                       |                  |        |         |                        |  |  |
| 13 | 31-03-2016                      | 215032               | 0                                      | 0        | 1    | 1      | 0              | )                       | 0                                                  | 547.             | 000,00           | 2189              | Ø90                                   |                       |                  |        |         |                        |  |  |
| 14 | 31-03-2016                      | 346300               | 7200                                   | 0        | 1    | 1      | 162            | !                       | 0                                                  | 20.              | 154,01           | 2189              | Ø90                                   |                       |                  |        |         |                        |  |  |
| 15 | 31-03-2016                      | 845014               | 0                                      | 0        | 1    | 1      | 0,00           | )                       | 0                                                  | 6.               | 611,00           | 2189              | Ø90                                   |                       |                  |        |         |                        |  |  |
| 16 | 31-03-2016                      | 846500               | 0                                      | 0        | 1    | 1      | 0,00           | )                       | 0                                                  | -40.             | 182,00           | 2189              | Ø90                                   |                       |                  |        |         |                        |  |  |
| 17 | 31-03-2016                      | 440530               | 7100                                   | 0        | 1    | 1 -3   | 2.224,00       | )                       | 0                                                  | -273.            | 803,28           | 2189              | Ø90                                   |                       |                  |        |         |                        |  |  |
| 18 | 31-03-2016                      | 407000               | 910                                    | 0        | 1    | 1      | 0,00           | )                       | 0                                                  | -2.              | 516,70           | 2189              | Ø90                                   |                       |                  |        |         |                        |  |  |
| 19 | 31-03-2016                      | 340400               | 7000                                   | 0        | 1    | 1      | 132,00         | )                       | 0                                                  | 88.              | 590,83           | 2189              | Ø90                                   |                       |                  |        |         |                        |  |  |
| 20 | 31-03-2016                      | 458800               | 0                                      | 0        | 1    | 1 -6   | 6.417,00       | )                       | 0                                                  | -108.            | 209,30           | 2189              | Ø90                                   |                       |                  |        |         |                        |  |  |
| 21 | 31-03-2016                      | 458801               | 0                                      | 0        | 1    | 1 -    | 6.839,00       | )                       | 0                                                  | -9.              | 883,43           | 2189              | Ø90                                   |                       |                  |        |         |                        |  |  |
| 22 | 31-03-2016                      | 478008               | 0                                      | 0        | 1    | 1      | 0              |                         | 0                                                  | -9.              | 500,00           | 2189              | Ø90                                   |                       |                  |        |         |                        |  |  |

Data skulle nu være indlæst, startende i celle A1.

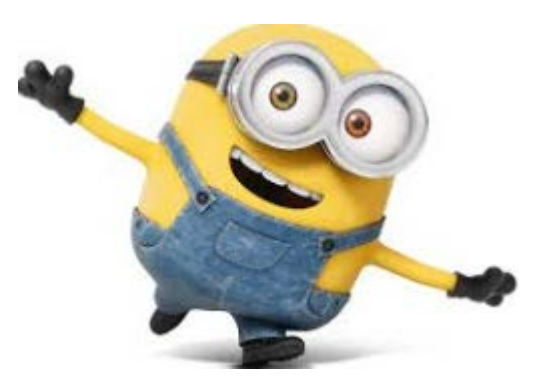

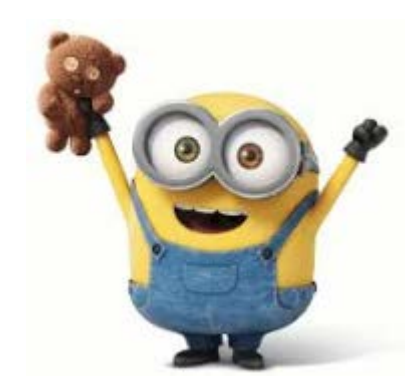